## Спецификация конкурсных материалов для проведения практического этапа Московского конкурса межпредметных навыков и знаний «Интеллектуальный мегаполис. Потенциал» в номинации «Инженерный класс» по направлению «Курчатовские классы»

### 1. Назначение конкурсных материалов

Материалы *практического* этапа Московского конкурса межпредметных навыков и знаний «Интеллектуальный мегаполис. Потенциал» (далее – Конкурс) предназначены для оценки уровня *практической* подготовки участников Конкурса.

### 2. Условия проведения

*Практический* этап Конкурса проводится в очной или дистанционной форме на базе ВУЗа. При выполнении работы обеспечивается строгое соблюдение порядка организации и проведения Конкурса. Задания экзаменационного билета практического этапа конкурса выполняются с использованием следующего программного обеспечения (ПО):

Кейс № 1: высокоомный милливольтметр (допустимо использовать лабораторный pHметр-милливольтметр pH-150м), термостат, электрохимическая ячейка, солевой мостик, измерительный платиновый окислительно-восстановительный электрод (OB электрод), хлорсеребряный электрод сравнения, стаканчики на 50 мл, пипетки Мора на 10,0 мл,

пипетка (тип 2-1-2-1) градуированная на 1,0 мл (возможно применение микропипетки, дозатора пипеточного), промывалка, пинцет.

*Реактивы*: 0,1 моль/л растворы NaNO<sub>2</sub> и NaNO<sub>3</sub>, концентрированная HNO<sub>3</sub>, 0,001 моль/л раствор КОН.

Кейс № 2: ПО Ultimaker Cura; САПР: Компас-3D, Solid Works, Inventor, AutoCAD, T-flex и др. (в зависимости от ВУЗа-площадки)

### 3. Продолжительность выполнения

На выполнение заданий практического этапа Конкурса отводится 90 минут.

### 4. Содержание и структура

Задания практического этапа Конкурса разработаны преподавателями образовательной организации высшего образования, участвующей в проекте «Инженерный класс в московской школе».

Индивидуальный вариант участника включает два независимых кейса, содержание которых соответствует программам элективных курсов «Исследовательский практикум по физической химии» и «Технологии современного производства».

Индивидуальный вариант участника, выбравшего кейс № 1, включает 3 задания, базирующихся на содержании курса «Исследовательский практикум по физической химии». Индивидуальный вариант участника, выбравшего кейс № 2, включает 4 задания, базирующихся на содержании элективного курса «Технологии современного производства».

### 5. Система оценивания

Задание считается выполненным, если ответ участника совпал с эталоном. Максимальный балл за выполнение всех заданий – 60 баллов. Для получения максимального балла за *практический* этап Конкурса необходимо дать верные ответы на все задания выбранного кейса.

### 6. Приложения

- 1. План конкурсных материалов для проведения практического этапа Конкурса.
- 2. Демонстрационный вариант конкурсных заданий практического этапа Конкурса.

# План конкурсных материалов для проведения практического этапа Конкурса

|                 | Уникальные Контролируемые |                       |                               |                              |  |  |
|-----------------|---------------------------|-----------------------|-------------------------------|------------------------------|--|--|
| Nº              | Уровень                   | кодификаторы          | требования к                  | Балл                         |  |  |
| задания         | сложности                 | Κομννηςα              |                               | Daili                        |  |  |
| Кайа №1         |                           |                       |                               |                              |  |  |
|                 |                           |                       |                               |                              |  |  |
|                 |                           |                       |                               |                              |  |  |
|                 |                           |                       | электрохимическая система,    |                              |  |  |
|                 |                           |                       | электрод, электрод сравнения, |                              |  |  |
|                 | базовый                   | Электрохимическая     | электродвижущая сила,         | 10                           |  |  |
| 1.1             |                           | Система               | потенциалопределяющие         |                              |  |  |
|                 |                           | (Гальванический       | ионы, диффузионный            |                              |  |  |
|                 |                           | элемент)              | потенциал, солевои мостик.    |                              |  |  |
|                 |                           |                       | знать методику составления    |                              |  |  |
|                 |                           |                       | электрохимических систем      |                              |  |  |
|                 |                           |                       | (гальванических элементов).   |                              |  |  |
|                 |                           | Электродвижущая сила  | Электродные процессы,         |                              |  |  |
| 1.2             | повышенный                | гальванического       | уравнение Нернста для ЭДС,    | Балл 10 10 20 30 20 20 10 10 |  |  |
| 1.2             |                           | элемента с ОВ         | константа равновесия          |                              |  |  |
|                 |                           | электродами           | электрохимического процесса,  |                              |  |  |
|                 |                           |                       | протекающего в системе.       |                              |  |  |
|                 |                           | Электродныи           | Электродные процессы,         |                              |  |  |
|                 |                           | потенциал             | уравнение Нернста для         |                              |  |  |
| 1.2             | высокий                   | исследуемои ОВ        | потенциала ОВ электрода,      | 30                           |  |  |
| 1.3             |                           | системы:              | активность. Уравнение Дебая-  |                              |  |  |
|                 |                           | экспериментальныи,    | Хюккеля (предельныи закон).   |                              |  |  |
|                 |                           | расчетный и           | Расчет ОВ потенциала по       |                              |  |  |
|                 |                           | справочный            | уравнению Нернста.            |                              |  |  |
| Сумма баллов: 6 |                           |                       |                               |                              |  |  |
|                 |                           | Кейс №2               |                               | I                            |  |  |
| 21              | базовый                   | Обзор необходимых     | По чертежу построить 3D       | 20                           |  |  |
| 2.1             | Оазовыи                   | инструментов          | модель в САПР.                | 20                           |  |  |
|                 |                           | Параметризация и      | Масса изделия и импорт 3D     |                              |  |  |
| 2.2             | повышенный                | оптимизация моделей   | модели в ПО Ultimaker Cura    | 20                           |  |  |
|                 |                           | для 3D печати         | модели в по опшакет сига.     |                              |  |  |
| 23              | рысокий                   | Параметры 3D пецати   | Настроить параметры печати в  | 10                           |  |  |
| 2.3             | BDICORNIN                 | парамстры эр почати   | ПО Ultimaker Cura.            | 10                           |  |  |
| 2.4             | высокий                   |                       | Разместить модель таким       |                              |  |  |
|                 |                           | Экспорт модели для 3D | образом, чтобы создалось      | 10                           |  |  |
|                 |                           | печати                | наименьшее количество         |                              |  |  |
|                 |                           |                       | поддержек.                    |                              |  |  |
|                 |                           |                       | Сумма баллов:                 | 60                           |  |  |

### Демонстрационный вариант конкурсных заданий практического этапа Конкурса

### Кейс №1

# Исследование электрохимической системы с окислительно-восстановительным электродом (ОВ электродом) NO<sub>3</sub><sup>-</sup>, NO<sub>2</sub><sup>-</sup>, OH<sup>-</sup> | Pt

**Описание работы.** Составить гальванический элемент, содержащий окислительновосстановительный электрод NO<sub>3</sub><sup>-</sup>, NO<sub>2</sub><sup>-</sup>, OH<sup>-</sup> | Pt и электрод сравнения Ag|AgCl|KCl, измерить ЭДС и электродный потенциал относительно электрода сравнения, а также выполнить расчеты ЭДС и потенциалов по уравнению Нернста с учетом активности потенциалопределяющих ионов.

### Последовательность выполнения работы

- 1. Для приготовления окислительно-восстановительной системы, содержащей OB пару NO<sub>3</sub><sup>-</sup> /NO<sub>2</sub><sup>-</sup> в стаканах на 50 мл смешивают по 10 мл 0,1 моль/л раствора NaNO<sub>3</sub> и 10 мл 0,1 моль/л раствора NaNO<sub>2</sub>, добавляют 0,2 мл 0,001 моль/л раствора КОН при помощи градуированной пипетки на 1 мл и измеряют pH. (Можно использовать микропипетки на 0,2 мл, дозаторы пипеточные). Готовят не менее трех образцов данной системы.
- 2. Солевой мост заполняют насыщенным раствором хлорида калия и плотно закрывают с обоих концов пробкой из стекловаты.
- 3. Платиновые электроды выдерживают в течение 5 мин в концентрированной HNO<sub>3</sub>, промывают водопроводной, затем дистиллированной водой, сушат фильтровальной бумагой. Электроды опускают в окислительно-восстановительную систему (растворы).

Собирают электрохимическую систему (гальванический элемент), помещают в термостат на 25°С, выдерживают 15 минут и подключают измерительный прибор. При установившемся показании прибора результат заносят в табл. 1. Аналогично выполняют измерения с двумя другими образцами электрохимической системы.

Таблица 1

| Номе<br>р<br>образ<br>ца | рН | a(0H <sup>-</sup> ) | <i>Е</i> <sub>г-э,эксп.</sub> В | E <sub>Ag AgCl</sub> ,<br>(ЭСр-<br>10103/3,5)*<br>В | Е <sub>ОВ эксп.</sub> ,<br>В | $E^{0}_{r-9}, \\ B$ | Ka |
|--------------------------|----|---------------------|---------------------------------|-----------------------------------------------------|------------------------------|---------------------|----|
| 1                        |    |                     |                                 |                                                     |                              |                     |    |
| 2                        |    |                     |                                 | 0,208                                               |                              |                     |    |
| 3                        |    |                     |                                 |                                                     |                              |                     |    |

\*Организатор может использовать хлоридсеребряный электрод с другой концентрацией электролита, в этом случае указывается соответствующий потенциал электрода сравнения.

#### Обработка результатов

 $t = ^{\circ}C$ 

1. Записывают схему исследуемого гальванического элемента.

2. Записывают уравнения электрохимических реакций, протекающих на электродах, и выражения электродных потенциалов в соответствии с уравнением Нернста.

3. Определяют значение электродного потенциала на основании экспериментального значения ЭДС: ЭДС =  $E_+ - E_-$ 

4. Составляют суммарную реакцию, протекающую в гальваническом элементе, используя справочные данные по стандартным электродным потенциалам исследуемого электрода и хлоридсеребряного электрода сравнения и находят значение стандартной ЭДС исследуемого

гальванического элемента  $E_{r-9}^0$  для последующего расчета константы равновесия *Ка*. Значения вносят в таблицу 1.

5. Рассчитывают ионную силу растворов *I* с учётом разбавления при смешении электролитов, принимая во внимание, что численными значениями молярных и моляльных концентраций электролитов в разбавленных водных растворах можно пренебрегать. В расчетах в этом случае можно заменять одни концентрации другими. Добавление щелочи практически не меняет ионную силу среды (концентрация щелочи примерно 10<sup>-5</sup> моль/л).

6. Рассчитывают коэффициенты активности (γ<sub>i</sub>) и активность (*a<sub>mi</sub>*) потенциалопределяющих ионов, используя уравнение Дебая–Хюккеля (предельный закон):

$$\lg \gamma_i = -0.509 z_i^2 \sqrt{I},$$

где  $z_i$  – заряд иона,  $I = \frac{1}{2} \sum m_i z_i^2$  – ионная сила раствора,  $m_i$  – моляльность ионов, моль/кг.

Значения вносят в таблицу 2. Следует учитывать, что область применимости уравнения Дебая– Хюккеля (первое приближение) ограничено растворами с концентрацией не более 0,01 моль/л. Точность расчета коэффициентов активности для растворов с большей концентрацией снижается.

7. Используя уравнение Нернста для электродного потенциала исследуемого OB электрода, рассчитывают значение стандартного электродного потенциала  $E_{OB pacy}^{0}$  по экспериментальному значению  $E_{OB эксп.}$  и активностям всех ионов, участвующих в электродной реакции. Значение вносят в таблицу 2.

Таблица 2

| Номер<br>образца | a(0H <sup>-</sup> ) | коэффициенты<br>активности (γ <sub>i</sub> ),<br>для ионов<br>NO <sub>3</sub> и NO <sub>2</sub> | активность<br>ионов<br>NO <sub>3</sub> и NO <sub>2</sub><br>( <i>a</i> <sub>mi</sub> ) | Е <sub>ОВ эксп</sub><br>В | Е <sup>0</sup> <sub>ОВ расч.,</sub><br>В |
|------------------|---------------------|-------------------------------------------------------------------------------------------------|----------------------------------------------------------------------------------------|---------------------------|------------------------------------------|
| 1                |                     |                                                                                                 |                                                                                        |                           |                                          |
| 2                |                     |                                                                                                 |                                                                                        |                           |                                          |
| 3                |                     |                                                                                                 |                                                                                        |                           |                                          |

8. В таблицу 3 вносят справочное значение стандартного электродного потенциала  $E_{OB cправ}^0$  для исследуемого OB электрода и значение стандартного электродного потенциала  $E_{OB pac4.}^0$  этого же OB электрода, рассчитанного по экспериментальным значениям  $E_{OB эксп..}$  и значениям активностей всех ионов, участвующих в электродной полуреакции.

9. Рассчитывают относительное расхождение потенциалов и результат заносят в таблицу 3.

 $\Delta = |(\langle E_{\text{расч.}}^0 \rangle - E_{\text{справ.}}^0)| \cdot \frac{100}{E_{\text{справ.}}^0} K_{\text{справ.}}^0$ ,  $\mathcal{M}$ . Для расчета процента отклонения используют среднее значение потенциала ( $\langle E_{\text{расч.}}^0 \rangle$ .

Объясняют причину расхождения значений стандартного потенциала справочного  $E_{OB cправ.}^{0}$  и  $E_{OB pacy.}^{0}$ , рассчитанного по экспериментальным данным.

Таблица 3

 $t = ^{\circ}C$ 

| ОВ электрод                       | Е <sup>0</sup> <sub>ОВ справ.</sub> , В | Е <sup>0</sup> <sub>ОВ расч.</sub> , В | % расхождения<br>Е <sup>0</sup> <sub>ОВ справ.</sub> и<br>Е <sup>0</sup> <sub>ОВ расч.</sub> |
|-----------------------------------|-----------------------------------------|----------------------------------------|----------------------------------------------------------------------------------------------|
| $NO_3^-$ , $NO_2^-$ , $OH^-   Pt$ |                                         |                                        |                                                                                              |

### Б1 Уровень сложности

Постройте 3D модель по чертежу (см. рисунок 1). Измерьте объем модели. - 20 баллов.

### П2 Уровень сложности

Внесите изменение в модель – примените новое значение размеру, отмеченному буквой А: 38 мм. Примените к модели материал сталь 20 ГОСТ 1050-2013. Измерьте массу модели. Импортируйте файл с 3D моделью в ПО Ultimaker Cura. - 20 баллов.

### ВЗ Уровень сложности

Добавьте в слайсер новый принтер из библиотеки – Voron 0 (без подключения к сети). Установки принтера – по умолчанию, при выборе параметров печати использовать печатающую голову типа V6 с соплом 0.4 мм.

Задайте параметры, указанные в таблице 1. Температуру печати и температуру стола укажите наиболее подходящую для материала PLA. Остальные параметры, остаются по умолчанию. - 10 баллов.

*В4 Уровень сложности.* Разместите 3D модель таким образом, чтобы создалось наименьшее количество поддержек (определяется по количеству материала). - 10 баллов.

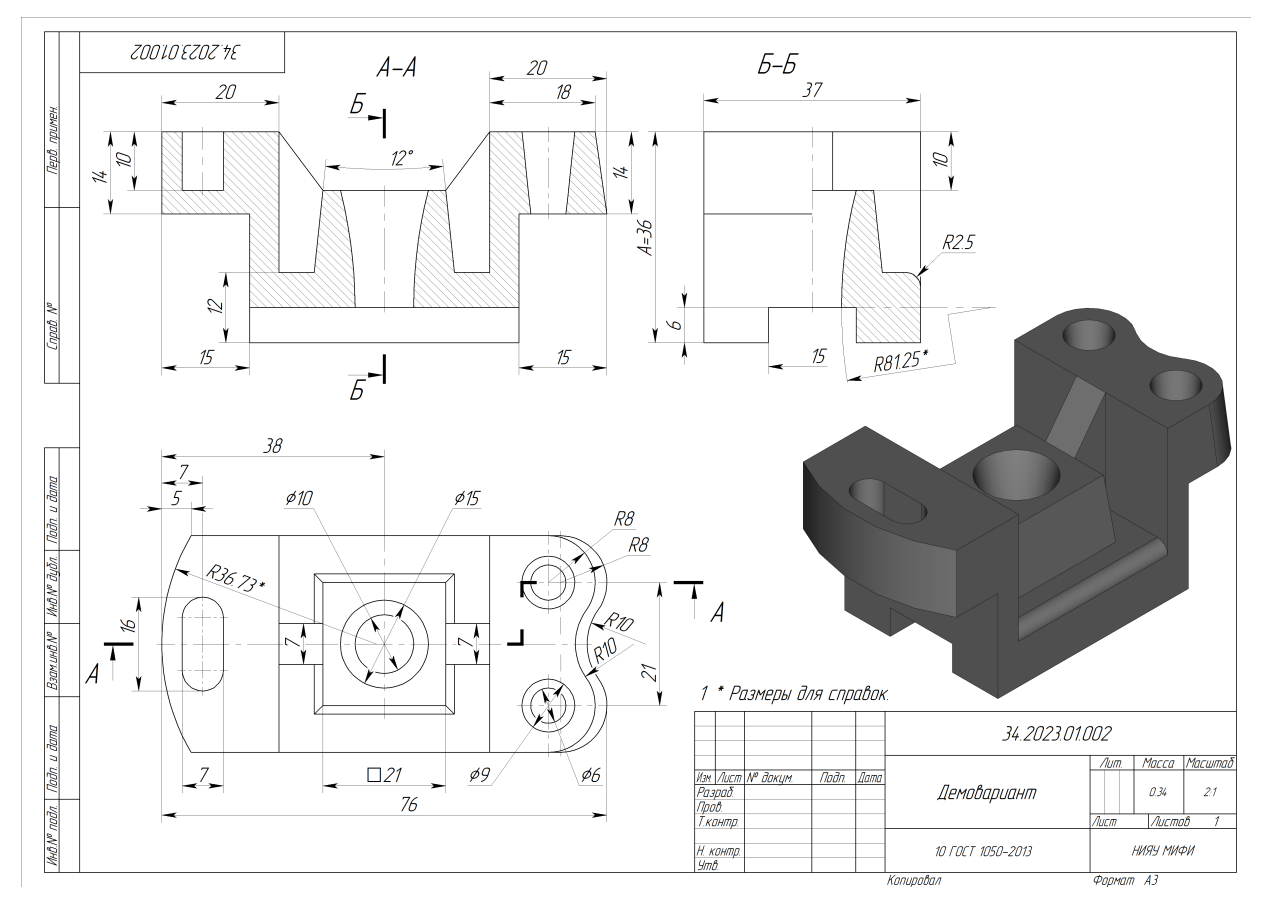

Рисунок 1. Демонстрационное задание.

# Таблица 1. Параметры печати

| Параметр                     | Значение                           |
|------------------------------|------------------------------------|
| Профиль                      | Fast                               |
| Высота первого слоя          | 0.3мм                              |
| Высота слоя                  | 0.2мм                              |
| Ширина линии                 | 0.4 мм                             |
| Ширина линии первого слоя    | 150 %                              |
| Толщина стенки               | 3 линии                            |
| Слои крышки/дна              | 5                                  |
| Плотность заполнения         | 30%                                |
| Шаблон заполнения            | Гиройд                             |
| Плотность поддержки          | 15%                                |
| Скорость печати              | 60 мм/с                            |
| Скорость печати первого слоя | 20 мм/с                            |
| Шаблон поддержек             | Зиг Заг                            |
| Скорость вентилятора         | 70%, на первых двух слоях выключен |

## Критерии снижения оценки выполненных заданий

| Критерий                                            | Количество снижаемых |
|-----------------------------------------------------|----------------------|
|                                                     | баллов               |
| Модель размещена таким образом, что количество      | 10                   |
| поддержек не минимально (учитывается масса          |                      |
| затрачиваемого материала).                          |                      |
| Неверно заданы параметры печати                     | 10                   |
| Неверно подобраны температуры сопла и стола для     | 10                   |
| применяемого материала печати                       |                      |
| Изменения внесены некорректно (контролируется масса | 15                   |
| модели)                                             |                      |
| 3D модель построена неверно (объем модели)          | 15                   |

### Ссылки на рекомендуемое программное обеспечение

1. ПО «Компас-3D v21.Учебная версия»:

https://edu.ascon.ru/main/download/cab/

2. ПО «Учебная версия T-FLEX CAD»:

https://www.tflexcad.ru/download/t-flex-cad-free/

3. ПО «Ultimaker Cura»:

https://ultimaker.com/software/ultimaker-cura